### Gigaset S820/S820A – Touch & Type

# Ruhe-Display (individuell konfigurierbar)

Das Ruhe-Display können Sie individuell gestalten. Stellen Sie wichtige Anwendungen zusammen, die Sie mit einem "Touch" direkt aus dem Ruhezustand heraus starten wollen.

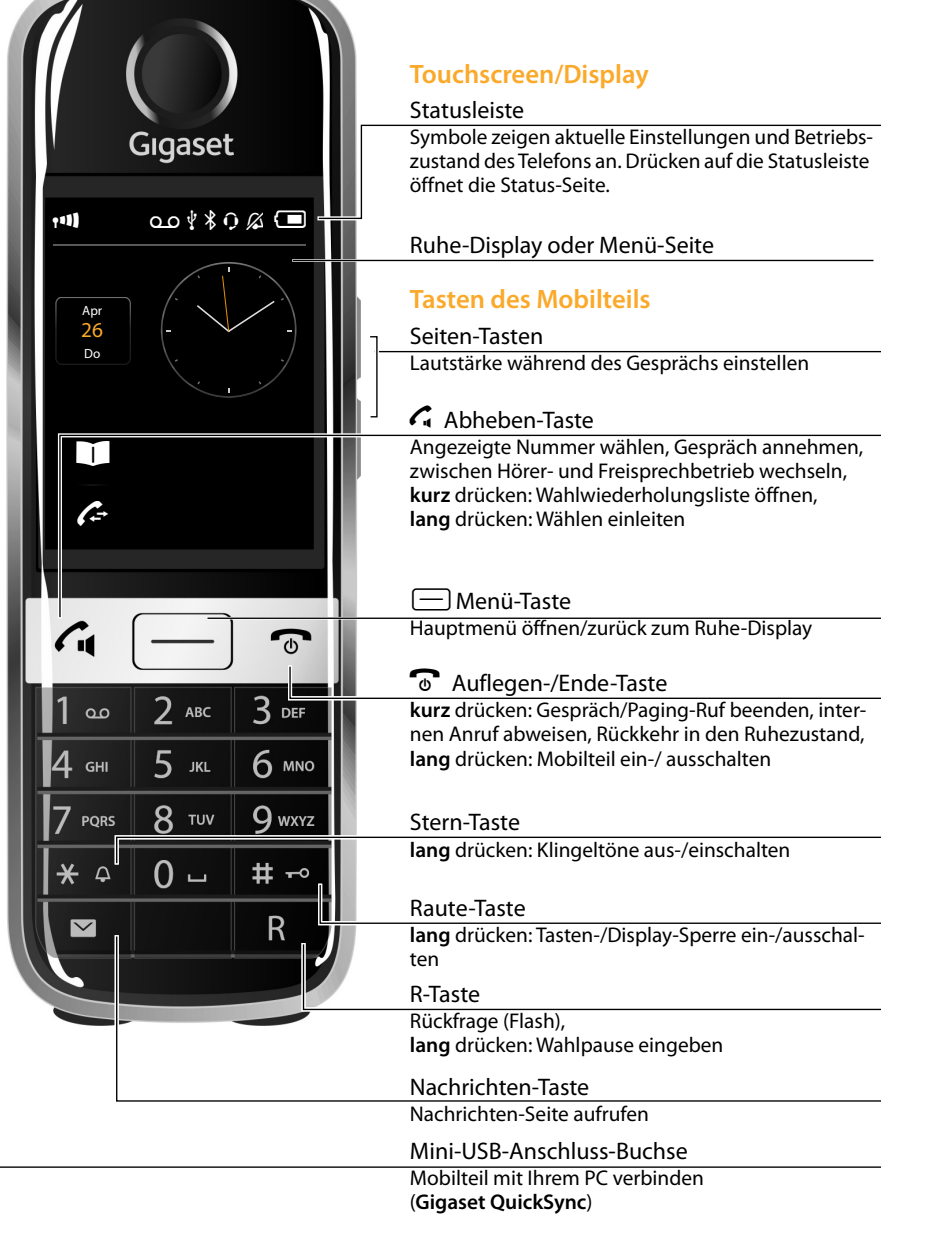

Ruhezustand Konfigurationsmodus TT. oo∦\$0% 📼 Anwendungen anzeigen 🐼 Zeit Info-Bereich (konfigurierbar 🔿 Wecker mit max. 26 Do 3 Elementen) Kalender Anwendungs-1 Telefonbuch Bereich  $\overline{}$ (konfigurierbar lang mit max. (drücken 6 Elementen) (3) Scroll-Balken

#### (1) Zum Konfigurationsmodus wechseln:

Lang (etwa 2 Sek.) an einer beliebigen freien Stelle des konfigurierbaren Bereichs auf das Display drücken.

#### (2) Gewünschte Anwendungen/Funktionen auswählen:

Es wird eine Auswahlleiste mit den verfügbaren Funktionen/Anwendungen angezeigt. Weitere Einträge werden mit scrollen durch die Liste sichtbar. Dazu mit dem Finger vertikal mit Druck über das Display schieben.

(3) Zurück zum Ruhe-Display:

Auf 🗲 drücken oder kurz die Auflegen-Taste 🕤 drücken. Die Auswahl wird übernommen.

für Anwendungs-Bereich

(länderspezifisch)

#### Auswählbare Anwendungen und Funktionen

- für Info-BereichZeitWeckerKalender
- TelefonbuchAnruflisteInternruf

SMS schreiben

- Babyphone
- Correichbarkeit

### Menü-Seiten

Menü-Seiten "Einstellungen"

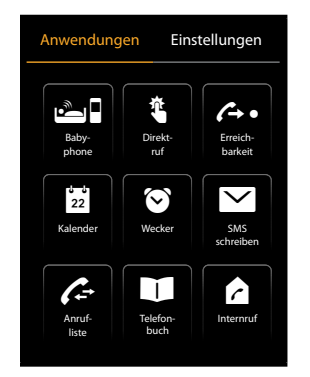

Menü-Seite "Anwendungen"

Menu-Seiten Einstehungen

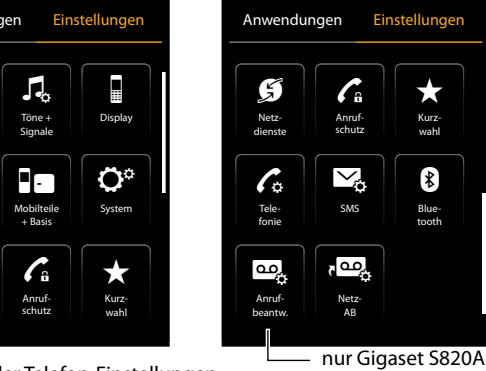

Anwendungen des Telefons

Anpassen der Telefon-Einstellungen an Ihre Bedürfnisse

Vom Ruhe-Display zur Menü-Seite Anwendungen und zurück wechseln:

G

► Kurz auf die **Menü-Taste** — drücken.

- Zwischen den Menü-Seiten wechseln:
- In der Kopfzeile auf die gewünschte Seite drücken.
- Von einer beliebigen Stelle im Menü zurück zum Ruhe-Display (Ruhezustand): Taste **kurz** drücken.
- Sind mehr Elemente vorhanden, als angezeigt werden können:

Rechts am Display erscheint ein Scroll-Balken.

Schieben Sie mit Druck vertikal über das Display, um die Anzeige zu scrollen.

## Statusleiste und Status-Seite

Die Symbole in der Statusleiste zeigen die aktuellen Einstellungen und den Betriebszustand des Telefons an. Drücken auf die Leiste öffnet die Status-Seite zum Ändern der Einstellungen.

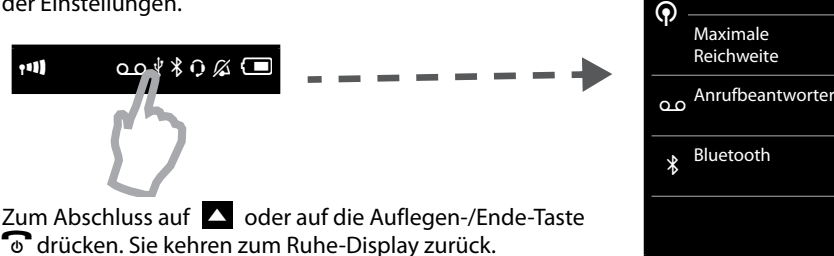

Diese

Strahlungsfrei

 (Beispiel)

 Nachrichten

 Anzahl der neuen Nachrichten
 Netz-Anrufbeantworter

 Anzahl der alten Nachrichten
 Image: Colspan="2">Netz-Anrufbeantworter

 Anzahl der alten Nachrichten
 Image: Colspan="2">Image: Colspan="2">Netz-Anrufbeantworter

 Anzahl der alten Nachrichten
 Image: Colspan="2">Image: Colspan="2">Netz-Anrufbeantworter

 entgangene Anrufe
 Image: Colspan="2">Image: Colspan="2">Image: Colspan="2">Netz-Anrufbeantworter

 entgangene Termine/
 Image: Colspan="2">Geburtstage

 Geburtstage
 Image: Colspan="2">Image: Colspan="2">Image: Colspan="2">Image: Colspan="2"

Das Symbol für den Netz-Anrufbeantworter wird immer angezeigt, wenn seine Rufnummer im Telefon gespeichert ist. Die anderen Listen werden nur angezeigt, wenn sie Nachrichten enthalten.

- Drücken Sie auf ein Symbol, um die zugehörige Liste zu öffnen.
- Ausnahme: Drücken Sie auf das Symbol des Netz-Anrufbeantworters, wird die Nummer des Netz-Anrufbeantworters gewählt. Am Display wird keine Liste geöffnet.

#### Nachrichten-Pop-Up

Sobald ein **neuer Eintrag** in einer Liste eingeht, ertönt ein Hinweiston. Zusätzlich blinkt die Nachrichten-Taste (falls aktiviert). Das Nachrichten-Pop-Up wird angezeigt und überdeckt teilweise das Ruhe-Display.

Unter den Symbolen wird die Anzahl der neuen Nachrichten in der jeweiligen Liste angezeigt.

- Pop-Up schließen: Auf (oben rechts) drücken.
   Liste öffnen: Auf das entsprechende Listen-Symbol drü-
- cken. Falls der Netz-Anrufbeantworter konfiguriert ist: Das Drücken auf 👓 öffnet keine Liste, sondern die Nachrichten-Seite.

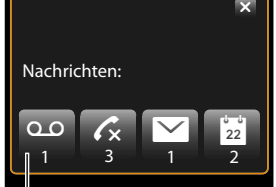

Anrufbeantworter und/oder
 Netz-Anrufbeantworter

Issued by Gigaset Communications GmbH Frankenstr. 2a, D-46395 Bocholt

Frankenstr. 2a, D-46395 Bocholt © Gigaset Communications GmbH 2012 Subject to availability.

All rights reserved. Rights of modification reserved.

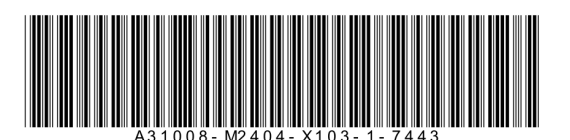

(Beispiel)

n Sie durch Drücken der Nachrichten-Jaste

## Diese Seite rufen Sie durch Drücken der Nachrichten-Taste 💌 auf der Tastatur auf. (Beispiel)